# **Configure CVIM Openstack SSL Certificate for VIM Connector in Elastic Services Controller**

### Contents

| ntroduction          |  |
|----------------------|--|
| rerequisites         |  |
| Requirements         |  |
| Components Used      |  |
| <u>Configure</u>     |  |
| Configurations       |  |
| /erify               |  |
| Optional Step        |  |
| ` <u>roubleshoot</u> |  |

## Introduction

This document describes the procedure to add a renewed Openstack RESTAPI SSL certificate for Virtualized Infrastructure Manager (VIM) Connection in Cisco Elastic Services Controller.

# Prerequisites

#### Requirements

Cisco recommends that you have knowledge of these topics:

- Cisco Elastic Services Controller
- Cisco VIM/Openstack

#### **Components Used**

The information in this document is based on these software and hardware versions:

- Cisco Elastic Services Controller 5.10.0.95
- Cisco VIM 4.2.2

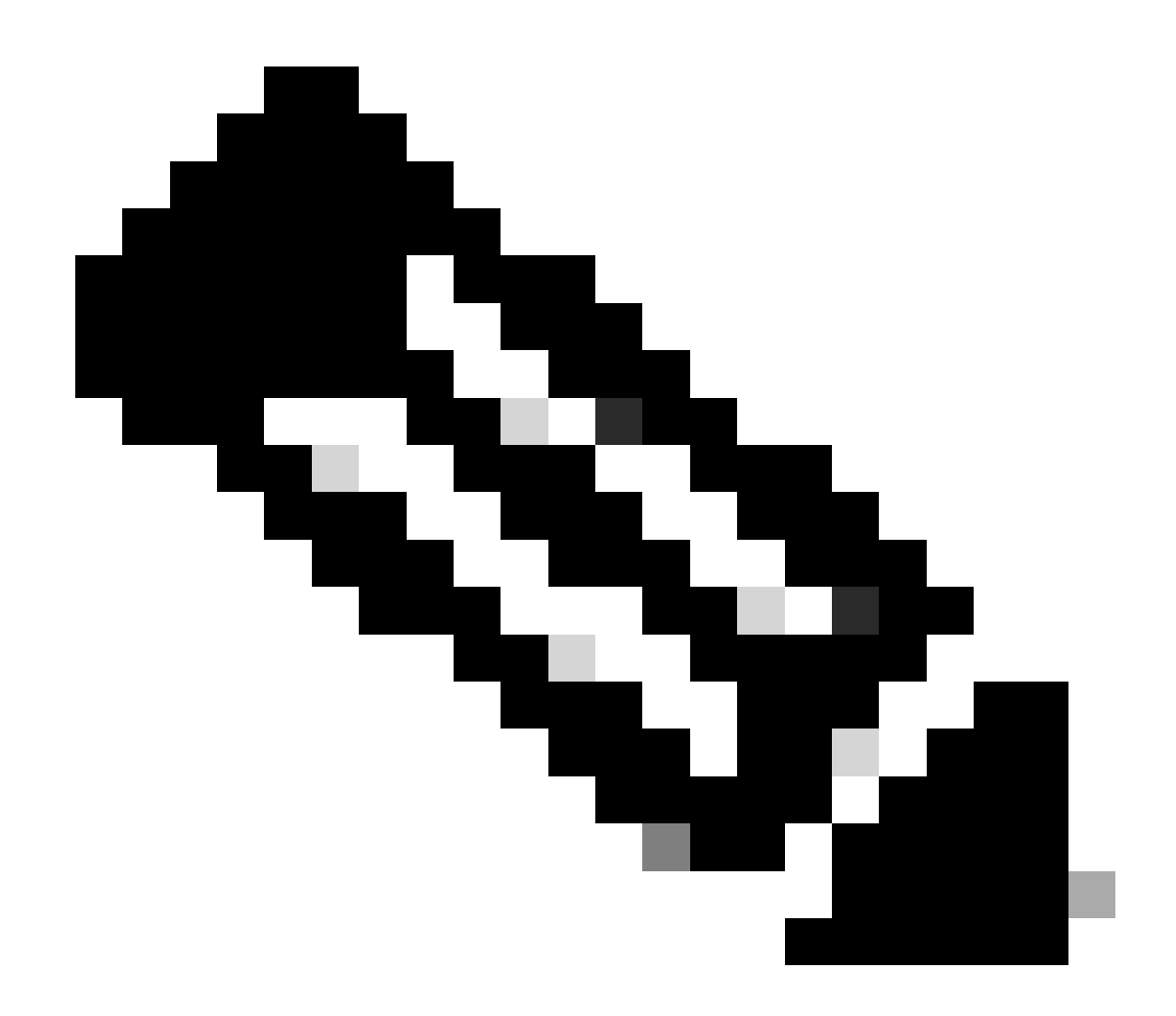

**Note**: This procedure is also applicable for adding a certificate newly while adding a new VIM connector.

The information in this document was created from the devices in a specific lab environment. All of the devices used in this document started with a cleared (default) configuration. If your network is live, ensure that you understand the potential impact of any command.

# Configure

After renewing the Openstack RESTAPI SSL certificate (haproxy certificate for Cisco VIM environment), Elastic Services Controller reports that VIM connection failed.

```
[admin@lab-esc-1 ~]$ tail -100f /var/log/esc/yangesc.log
2024-04-09 10:35:36.148 WARN ===== SEND NOTIFICATION STARTS =====
2024-04-09 10:35:36.148 WARN Type: VIM_CONNECTION_STATE
2024-04-09 10:35:36.148 WARN Status: FAILURE
2024-04-09 10:35:36.148 WARN Status Code: 500
2024-04-09 10:35:36.148 WARN Status Msg: VIM Connection State Down
```

```
2024-04-09 10:35:36.148 WARN Vim connector id: cvim-openstack-lab
2024-04-09 10:35:36.148 WARN ===== SEND NOTIFICATION ENDS =====
[admin@lab-esc-1 ~]$ sudo escadm vim show
{
    "id":"cvim-openstack-lab",
    "type":"OPENSTACK",
    "last_checked":"2024-04-09T10:35:36.099",
    "status":"CONNECTION_FAILED",
    "status_message":"Unable to establish VIM connection",
}
```

#### Configurations

List the current certificates present in Elastic Services Controller truststore:

```
[admin@lab-esc-1 ~]$ escadm truststore show --verbose
esc, Mar 30, 2024, trustedCertEntry,
cvim-openstack-lab, Apr 4, 2024, trustedCertEntry,
```

Copy/Transfer CA Certificate file to Elastic Services Controller VM.

1. For Active-Standby Elastic Services Controller setup, copy the certificate to Active VM.

2. For Active-Active ESC setup, copy the certificate to Geo-Primary Leader VM.

```
[admin@lab-esc-1 ~]$ ls -l /home/admin
-rw-r--r-. 1 admin admin 1911 Apr 9 06:20 cvim-openstack-lab-renewed_haproxy.crt
```

Add certificate to Elastic Services Controller truststore by executing escadm truststore add command.

1. File argument refers to the CA certificate file of types X.509 v1, v2, and v3 certificates, and PKCS#7.

2. Alias argument is unique and refers to the name this specific CA certificate is given.

[admin@lab-esc-1 ~]\$ sudo escadm truststore add --alias cvim-openstack-lab-renewed --file cvim-openstack CA certificate "cvim-openstack-lab-renewed" added successfully. On ESC setup running ETSI, restart ETSI by running "sudo escadm etsi restart". All other components wil

### Verify

Use this section in order to confirm that your configuration works properly.

Verify whether the certificate is added to Elastic Services Controller truststore successfully.

```
[admin@lab-esc-1 ~]$ sudo escadm truststore show --verbose
esc, Mar 30, 2024, trustedCertEntry,
cvim-openstack-lab, Apr 4, 2024, trustedCertEntry,
cvim-openstack-lab-renewed, Apr 9, 2024, trustedCertEntry,
```

Verify whether the VIM connection is up.

```
[admin@lab-esc-1 esc]$ sudo escadm vim show
{
    "id":"cvim-openstack-lab",
    "type":"OPENSTACK",
    "last_checked":"2024-04-09T11:15:57.157",
    "status":"CONNECTION_SUCCESSFUL",
    "status_message":"Successfully connected to VIM"
}
```

```
[admin@lab-esc-1 ~]$ tail -100f /var/log/esc/yangesc.log
2024-04-09 11:15:57.188 INFO ===== SEND NOTIFICATION STARTS =====
2024-04-09 11:15:57.188 INFO Type: VIM_CONNECTION_STATE
2024-04-09 11:15:57.188 INFO Status: SUCCESS
2024-04-09 11:15:57.188 INFO Status Code: 200
2024-04-09 11:15:57.188 INFO Status Msg: VIM Connection State Up
2024-04-09 11:15:57.189 INFO Vim connector id: cvim-openstack-lab
2024-04-09 11:15:57.189 INFO ===== SEND NOTIFICATION ENDS =====
```

#### **Optional Step**

In case of certificate renewal, remove the old certificate after confirming the VIM connection is up after adding new certificate.

```
[admin@lab-esc-1 ~]$ sudo escadm truststore delete --alias cvim-openstack-lab --verbose
CA certificate "cvim-openstack-lab" deleted successfully
```

[admin@lab-esc-1 ~]\$ sudo escadm truststore show --verbose esc, Mar 30, 2024, trustedCertEntry, cvim-openstack-lab-renewed, Apr 9, 2024, trustedCertEntry,

### Troubleshoot

This section provides information you can use in order to troubleshoot your configuration.

Elastic Services Controller truststore is automatically reloaded after adding a new one, so VIM connection must automatically become up. Check escmanager logs to troubleshoot in case of failure.

[admin@lab-esc-1 ~]\$ tail -100f /var/log/esc/escamanager.log 2024-04-09 11:15:55.369 INF0 [SslManager.java:run:262] Change of type ENTRY\_MODIFY is detected on trust 2024-04-09 11:15:55.370 INF0 [SslManager.java:loadESCTruststore:215] ESC truststore file loaded success 2024-04-09 11:15:55.375 INF0 [SslManager.java:loadESCTruststore:226] Added Java default Root CA certifi 2024-04-09 11:15:55.376 INF0 [VimUtils.java:reloadVimManagerTrustStore:1057] Starting request to reload 2024-04-09 11:15:55.430 INF0 [VimUtils.java:reloadVimManagerTrustStore:1065] Completed request to reload 2024-04-09 11:15:55.430 INF0 [SslManager.java:run:270] Reloading of truststore is done. 2024-04-09 11:15:57.183 INF0 [VimAuthenticationService.java:updateVimStatusFromNotification:709] Vim st 2024-04-09 11:15:57.183 INF0 [VimAuthenticationService.java:processVimStatusNotification:784] Sending V 2024-04-09 11:16:31.428 INF0 [VimUtils.java:getAuthStatusById:1077] VIM ID - cvim-openstack-lab, VimInf